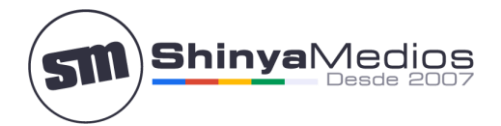

## Configurar cuenta de correo en Outlook 2007, 2010, 2013

Para poder configurar Outlook 2007 & 2010 debes tener creada una cuenta de correos por medio de Cpanel.

Una vez creada abra el programa **Microsoft Outlook 2007 o 2010** y siga los siguientes pasos para configurarlo:

**Paso 1**. En el menú seleccione "*Archivo"*, ahí se encuentra en el menú de la izquierda "*Información"* y dentro la opción de "*Agregar cuenta"* (encuadrado en rojo).

| 🔣 Guardar como | Información de cuentas                                                                         |            |
|----------------|------------------------------------------------------------------------------------------------|------------|
| Información    | DOD/SMTD                                                                                       |            |
| Abrir          | 4 Agregar cuenta                                                                               |            |
| Imprimir       | Configuración de la cuenta<br>Modifique las opciones de esta cuenta y configure conexiones     |            |
| Ayuda          | adicionales.<br>Configuración<br>de la cuenta *                                                |            |
| 🔀 Salir        |                                                                                                |            |
|                | Limpieza de buzón                                                                              |            |
|                | Administre el tamaño del buzón vaciando los elementos elimir<br>y archivando.<br>de limpieza * | nados      |
|                | Reglas y alertas                                                                               |            |
|                | Administrar<br>agreguen, cambien o quiten elementos.                                           | es de<br>E |

contacto@shinyamedios.com (+56) 229073601 (+56) 951182460

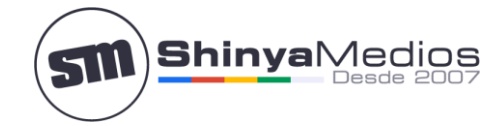

Paso 2. Seleccione la última opción la de "Configurar manualmente"...

| Configuración automática de la<br>Conéctese a otros tipos de sen | a cuenta<br>vidores.                                                       | 米 |
|------------------------------------------------------------------|----------------------------------------------------------------------------|---|
| 🖱 Cuenta de correo electrónico                                   | 3                                                                          |   |
| ≦u nombre:                                                       |                                                                            |   |
| Dirección de correo electrónico:                                 | Ejemplo: Yolanda Sánchez                                                   |   |
|                                                                  | Ejemplo: yolanda@contoso.com                                               |   |
| Contraseña:<br>Repita la contraseña:                             |                                                                            |   |
|                                                                  | Escriba la contraseña proporcionada por su proveedor de acceso a Internet. |   |
| 🖱 Mensajería <mark>d</mark> e texto (SMS)                        |                                                                            |   |
| Configurar manualmente las                                       | opciones del servidor o tipos de servidores adicionales                    |   |
|                                                                  |                                                                            |   |

Paso 3. Escoger la primera opción, "Correo electrónico de Internet".

| Elegir servicio                                                                                                   | ×                                       |
|----------------------------------------------------------------------------------------------------|-----------------------------------------|
| Correo electrónico de Internet<br>Conectar con el servidor POP o IMAP para enviar y recibir mensajes de correo el | ectrónico.                              |
| Microsoft Exchange o servicio compatible                                                                          |                                         |
| Conectarse y tener acceso a mensajes de correo electrónico, calendario, contac                                    | tos, faxes y mensajes de correo de voz. |
| Mensajeria de texto (SMS)<br>Conectar con un servicio de mensajería móvil.                                        |                                         |
| C Otros                                                                                                    |                                         |
| Conectar con un servidor del tipo mostrado a continuación.                                                        |                                         |
| Fax Mail Transport                                                                                                |                                         |
|                                                                                                    |                                         |
|                                                                                                    |                                         |
|                                                                                                    |                                         |
|                                                                                                    |                                         |
|                                                                                                    |                                         |
|                                                                                                    |                                         |
|                                                                                                    |                                         |

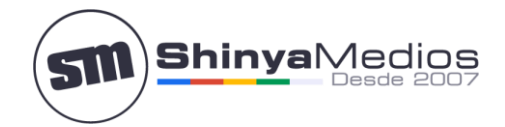

Paso 4. Rellene todos los campos de la siguiente manera:

- Información del usuario:
  - Su Nombre: El nombre que quiere que aparezca al enviar un correo.
  - **Dirección de correo electrónico:** Su correo electrónico, en el ejemplo: correo@su-dominio.cl.
- Información del servidor:
  - Tipo de Cuenta: POP3.
  - Servidor de correo entrante: Inserte por Ej.: mail.su-dominio.cl.
  - Servidor de correo saliente (SMTP): Como el entrante inserte por Ej.: mail.su-dominio.cl.
  - **Nombre de usuario:** Escriba la cuenta de correo, por Ej.: correo@su-dominio.cl.
  - **Contraseña:** La contraseña de su cuenta de correo.

Una vez relleno todos los campos seleccione "Más configuraciones...", aparece en la imagen en el cuadro rojo:

| Configuración de correo electr<br>Estos valores son necesarios p | ónico de Internet<br>ara que la cuenta de correo electr | ónico funcione.                                                                                                    |
|------------------------------------------------------------------|---------------------------------------------------------|----------------------------------------------------------------------------------------------------|
| Información sobre el usuario                                     |                                                         | Configuración de la cuenta de prueba                                                                                                    |
| Su nombre:                                                       | Su Nombre                                               | Después de relienar la información de esta pantalla, le                                                                                                    |
| Dirección de correo electrónico:                                 | correo@su-dominio.com                                   | botón. (Requiere conexión de red.)                                                                                                    |
| Información del servidor                                         |                                                         | Probar configuración de la cuenta                                                                                                    |
| lipo de cuenta                                                   | POP3                                                    | (interesting and the second second se |
| Servidor de correo entrante:                                     | mail.su-dominio.com                                     | Probar configuración de la cuenta haciendo dic en<br>el botón Siguiente                                                                                                    |
| Seryidor de correo saliente (SMTP):                              | mail.su-dominio.com                                     | Entregar nuevos mensajes a:                                                                                                    |
| Información de inicio de sesión                                  |                                                         | Nuevo archivo de datos de Outlook                                                                                                    |
| Nombre de usuario:                                               | correo@su-dominio.com                                   | Archivo de datos de Outlook existente                                                                                                    |
| Contraseĝa:                                                      | *******                                                 | Examinar                                                                                                    |
| Requerir inicio de sesión utilizando<br>contraseña segura (SPA)  | ar contraseña<br>o Autenticación de                     | Más configuraciones                                                                                                    |

**Paso 6**. Una vez seleccionado *Más configuraciones* aparece una ventana donde tiene que escoger la pestaña "Servidor de Salida", ahí seleccione "*Mi servidor de salida (SMTP) requiere autenticación"...* 

|          | juración de co             | rreo ele       | ctronic            | -            |          |
|----------|----------------------------|----------------|--------------------|--------------|----------|
| General  | Servidor de salida         | Conexión       | Avanzadas          |              |          |
| Mi se    | rvidor de salida (SMTF     | ) requiere au  | utenticación       |              |          |
| <u>⊚</u> | Įtilizar la misma configu  | uración que m  | ni servidor de com | reo de entr  | ada      |
|          | niciar sesión utilizando   | 0              |                    |              |          |
| 1        | <u>V</u> ombre de usuario; |                |                    |              |          |
|          | Contraseña:                |                |                    |              |          |
|          |                            | Recordar o     | ontraseña          |              |          |
|          | Requerir Autentica         | tión de contra | aseña segura (S    | <u>P</u> A)  |          |
| OI       | niciar sesión en el serv   | idor de corre  | o de entrada an    | tes de envia | ar corre |
|          |                            |                |                    |              |          |
|          |                            |                |                    |              |          |
|          |                            |                |                    |              |          |
|          |                            |                |                    |              |          |
|          |                            |                |                    |              |          |
|          |                            |                |                    |              |          |

SSL: No debe estar seleccionado. Puerto de servidor saliente (SMTP): 25

SSL: No debe estar seleccionado.

Puerto de servidor entrante: 110

Más abajo verá la opción de dejar una copia en el servidor, le recomendamos marcar una semana (7 días). Posterior a eso se van a borrar del servidor pero se descargarán a su Outlook.

**INFORMACIÓN TÉCNICA:** En esta ventana puede entrar a la opción "Avanzadas" para verificar:

Si el correo usó un servidor como mail.sudominio.cl debe tener estos datos:

Aceptar

Cancelar

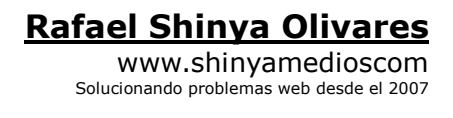

Gestión de Calidad y Servicios. Shinya Medios Última actualización: 04.02.2016

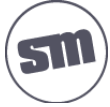